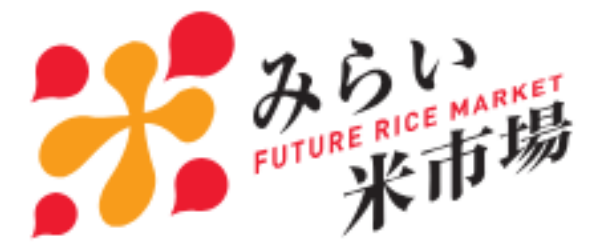

## 「みらい米市場」 システム利用マニュアル 〜会員登録・組織情報登録編〜

【お問合せ先】 みらい米市場株式会社 サポート部 Email: support@rice-market.com

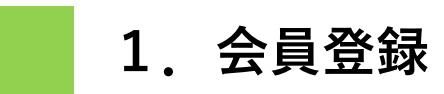

### ホーム画面から"登録"ボタンをクリック

| みらい 一般 市場             |          |                                 |                                                                                                   | ロダイン 登録 |
|-----------------------|----------|---------------------------------|---------------------------------------------------------------------------------------------------|---------|
| 米の現物オンライン<br>「みらい米市場」 | マーケット    |                                 |                                                                                                   |         |
| 全てのオークションを見る          | 全ての注文を見る |                                 |                                                                                                   |         |
|                       |          | <u>直近のオークシ</u><br>初心者でも簡単に出品・入材 | ヨン<br>しできます<br>(女川山 (株川1日54時) 340                                                                 |         |
|                       | 画像無し     |                                 | 出品数量: 119,880kg (1,998俵)<br>産年: 今村9年度<br>荒恭手7日時: 2023/09/29 02:00<br>風外取り援: 22フレコン<br>映品可能日: 彩坊可能 |         |
|                       |          | •••                             | Â.R.                                                                                              |         |

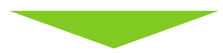

- ・ 必要情報を入力
- "利用規約"を確認の上、問題がなければ / マークを入れてください
- ・ "登録"ボタンをクリック

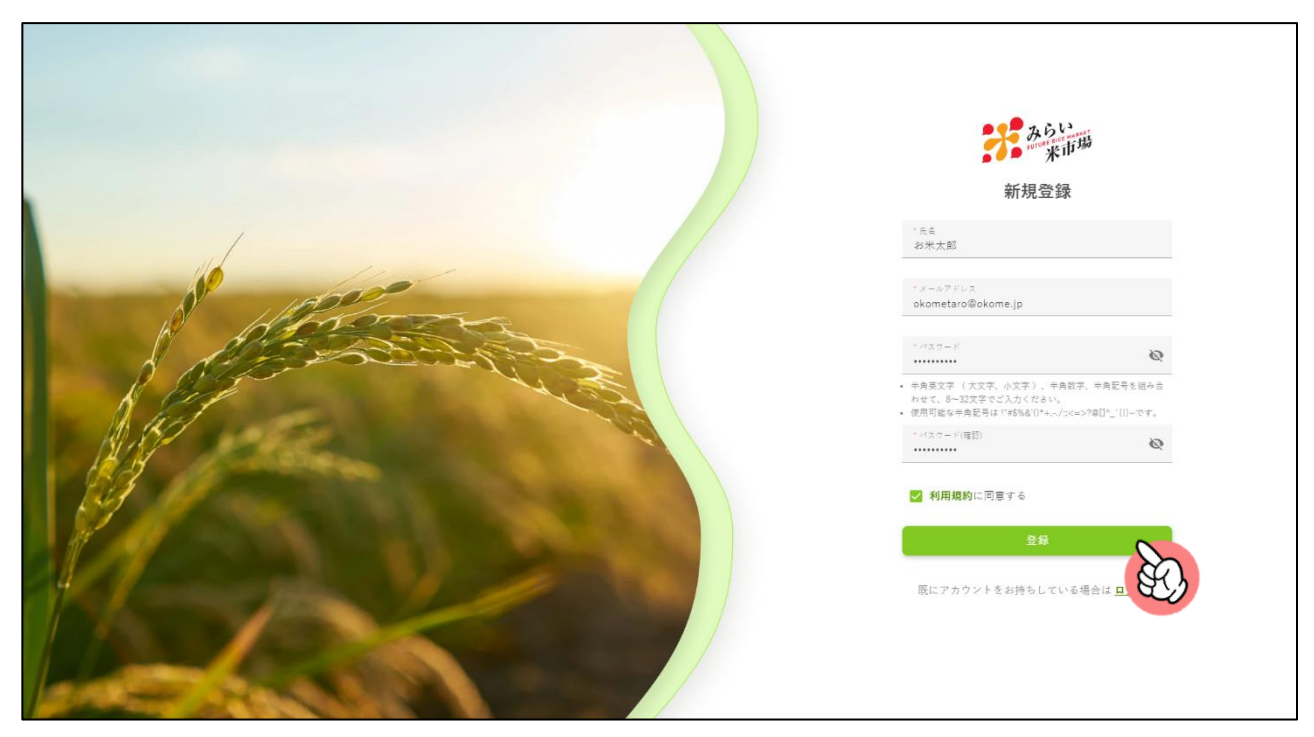

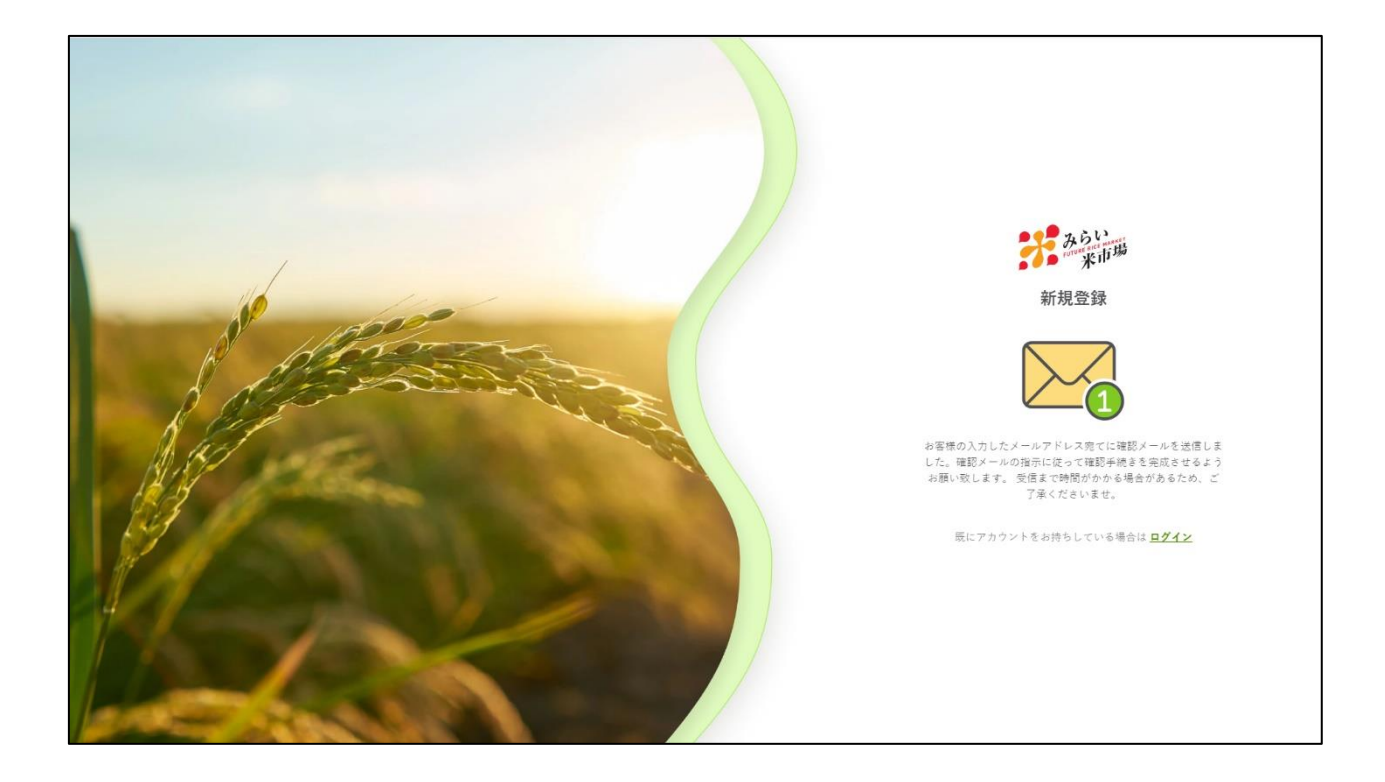

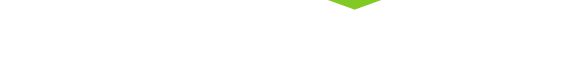

- 入力したメールアドレス宛てに以下のメールが届きます
- ・ メール内のURLをクリック

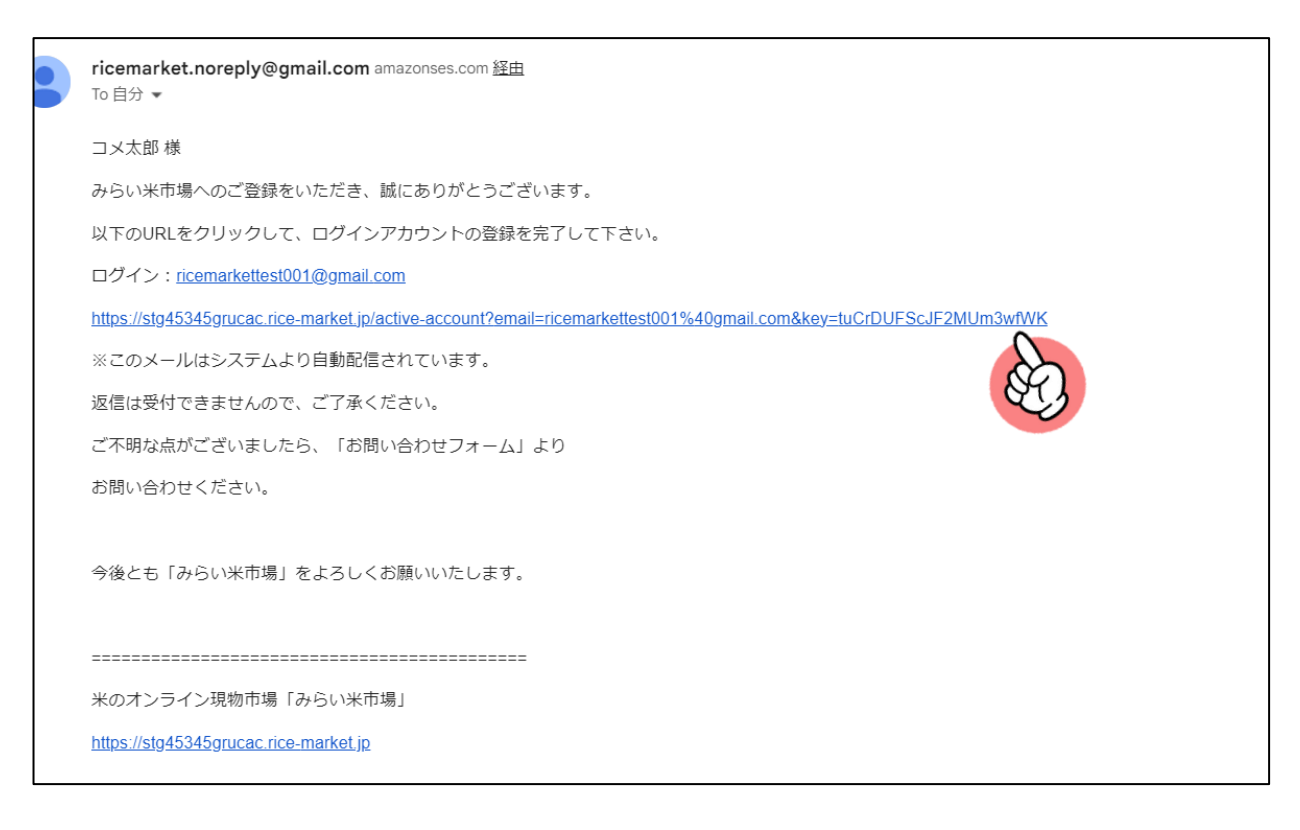

## 1. 会員登録

- URLをクリックすると以下の画面に遷移します
- 確認コードが入力されていることを確認し、"有効にする"ボタンを クリック(※URLから遷移をすると自動で確認コードは入力されています)

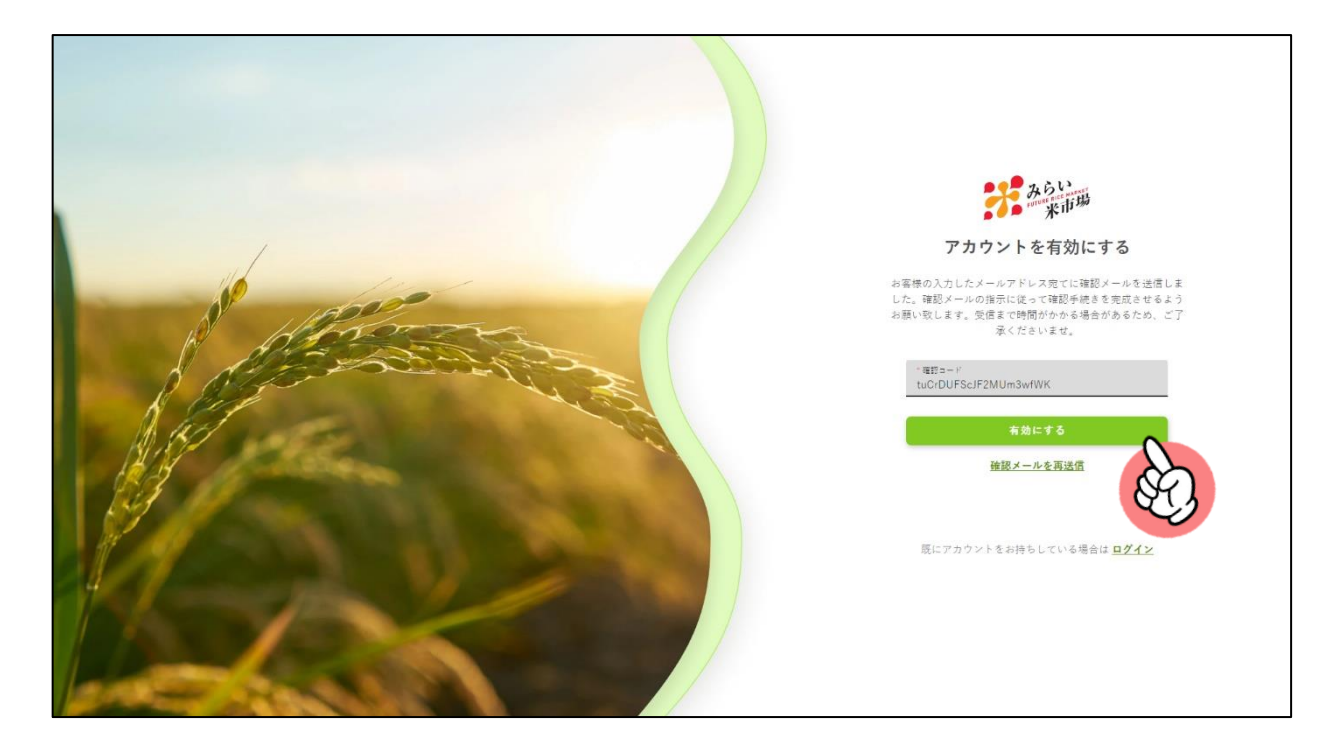

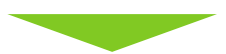

- その後、ログイン画面に遷移をします
- メールアドレスとパスワードを入力後、"ログイン"ボタンをクリック

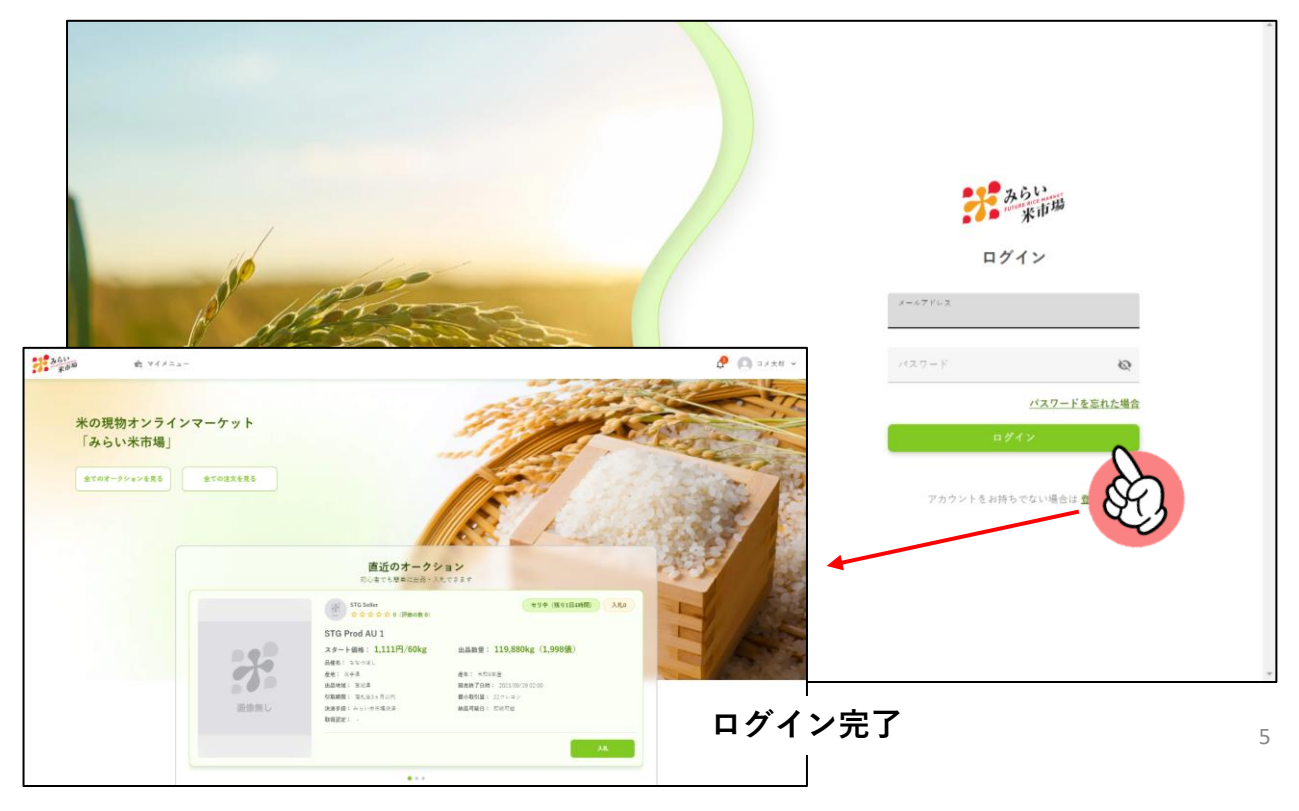

# 2. 組織情報登録

## 2. 組織情報登録

- マイメニューの"組織管理"タブより組織情報を編集してください。
- 入力後、"保存"ボタンをクリックください。
   ※必須項目は入力頂かないとオークションやオーダーに参加出来ませんので、
   新規登録完了後は、組織情報を登録ください。

| ** 四葉諸面                                                                                                    | 会 マイメニュー                                                          |                                    | 🖓 🔘 axta 🗸 |
|----------------------------------------------------------------------------------------------------|-------------------------------------------------------------------|------------------------------------|------------|
| 第 商品─覧 ■ 入札中                                                                                                    | <sup>組織情報</sup><br>組織情報を編集                                        |                                    | ESI 約約2248 |
| <ul> <li>☆ マイオーダー</li> <li>&gt;&gt;&gt;&gt;&gt;&gt;&gt;&gt;&gt;&gt;&gt;&gt;&gt;&gt;&gt;&gt;&gt;&gt;&gt;&gt;&gt;&gt;&gt;&gt;&gt;&gt;&gt;&gt;&gt;&gt;&gt;&gt;</li></ul> |                                                                   |                                    | <b>E</b>   |
| 🤰 プロフィール                                                                                                    | 登録区分 ◎ 買い手 □ 売り手 買い手にデフォルト設定されています。売り手に<br>売り手を通択した場合。全部後に変更することは | なりたい方は売り手にチェックを入れてください。<br>できません。  |            |
| ●▼ パスワード変更                                                                                                    | - <sup>(1)</sup><br>みらい米市場株式会社                                    | 10/99                              |            |
|                                                                                                    | 住所<br>下知夜世号 (ハイフンなし)                                              |                                    |            |
|                                                                                                    | - 562月月<br>東京都                                                    | <ul> <li>* あこわけ<br/>新宿区</li> </ul> | ×          |
|                                                                                                    | "增加<br>市谷在内町                                                      | ✓ 建物品・号型                           |            |
|                                                                                                    | <b>メッセージ</b><br>メッセージ                                             |                                    |            |
|                                                                                                    | 目由にご覧入ください。                                                       |                                    | 11/398     |
|                                                                                                    | 問い合わせ情報                                                           |                                    |            |
|                                                                                                    | - 1996-1996<br>ABC                                                | - メールアドレス<br>mirai@okome.jp        |            |
|                                                                                                    | - 電気接号 (ハイランちし)<br>01234567                                       | FAXE -                             |            |
|                                                                                                    |                                                                   | Q.4                                |            |

#### "組織詳細"をクリックすると、他利用者にどのように 自社の情報が見えているか確認できます

|              | 有効買い手                  |                                        |  |
|--------------|------------------------|----------------------------------------|--|
|              | みらい米市場株式会社             |                                        |  |
|              | ★ ★ ★ ★ ★ 4.5 (評価の数 2) |                                        |  |
|              | <b>•</b> -             |                                        |  |
| 画像無し         | ⑦ 〒162-0846東京都新宿区市谷左内町 |                                        |  |
|              | 05 5215 4551           |                                        |  |
| 基本情報評価       |                        |                                        |  |
| x            |                        |                                        |  |
| 自由にご記入ください。  |                        |                                        |  |
| 取得認証         |                        |                                        |  |
| 問い合わせ情報      |                        |                                        |  |
|              |                        | メールアドレス: mirai@okome in                |  |
| 問合先担当者名: ABC |                        | / //////////////////////////////////// |  |

## 2. 組織情報登録 -アカウント承認

- <システム運営者によるアカウント承認>
- 組織情報登録が完了された段階で、システム管理者の承認が必要となります
- システム管理者によってアカウントを"有効"にされた段階で、組織メンバーの登録の ステップに進むことができます

| そう みらい        |                                                                                                    | ¢ | 🧕 運営者ログイン用 🗸 |
|---------------|----------------------------------------------------------------------------------------------------|---|--------------|
| <b>胆</b> 組織管理 | <sub>組織情報</sub><br>組織情報を編集                                                                           |   |              |
|               | 組織登録が完了しました。システム管理者の承認待ちです                                                                           |   |              |
|               | 登録区分 ② 買い手 ◎ 売り手  □ 売り手 □ 売り手 □ 売り手 □ 売り手 □ 売り手になりたい方は売り手にチェックを入れてください。 売り手を選択した場合、登録後に変更することはできません。 |   |              |
|               | * <sup>後藤台</sup><br>みらい米市場株式会社                                                                       |   |              |
|               | 10/50                                                                                                |   |              |
|               | 住所                                                                                                   |   |              |
|               | 〒郵便量号 (ハイフンなし) 配価選 早 から住 断え 絵 赤                                                                      |   |              |

### 2. 組織情報登録 - 組織メンバーの登録・修正

- ・ マイメニューの"組織メンバー"のタブをクリック
- ・ "メンバーを登録"ボタンより追加できます
- ※メンバーの登録人数に制限はありません

| き ひらい言語                                                     | ♣ マイメニュー                                                                                                    | 🗘 🔲 =×±# ~ |
|-------------------------------------------------------------|----------------------------------------------------------------------------------------------------|------------|
| ● 商品一覧 ■ 入札中                                                | <sup>組織メンバー</sup><br>組織メンバー一覧                                                                                                    | ④ メンバーを登録  |
| <ul> <li>マイオーダー</li> <li>取引度歴(頁いチ)</li> <li>組織管理</li> </ul> | 580         ▼à-ćv-         :           ⇒ × č         :         ⇒ x ± k           kanako tawamura05112@mail.com         :         ⇒ x ± k | E.         |
| <ul> <li>組織メンバー</li> <li>プロフィール</li> </ul>                  |                                                                                                    |            |
| <b>Or</b> パスワード変更                                           |                                                                                                    |            |

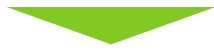

必須情報を入力後、"登録"ボタンをクリック
 登録完了後は、メンバー一覧に表示されます

| 2000年市場      | ✿ マイメニュー                   |
|--------------|----------------------------|
| ★ 商品一覧       | 組織メンバー / <b>メンバーを登録</b>    |
| <b>蒙</b> 入札中 | メンバーを登録                    |
| 🚓 マイオーダー     |                            |
| 📑 取引履歴 (買い手) |                            |
| 1. 組織管理      |                            |
| 🧟 組織メンバー     |                            |
| 🍃 プロフィール     | ✔ マネージャーに設定                |
| ○- パスワード変更   | °氏â<br>ABC                 |
|              | 電話音号<br>0352134531         |
|              | ・メールアドレス<br>mirai@okome.jp |
|              | <sup>彩巻</sup><br>仕入れ担当     |
|              | 2#                         |

・ メンバーを「マネージャー」に登録する場合は
 √ をいれてください
 ※公割ごとの施限に関しては次ページを発展ください

※役割ごとの権限に関しては次ページを参照ください

#### 【修正】 登録情報を修正したい場合は、メンバー 一覧より"修正"ボタンをクリック

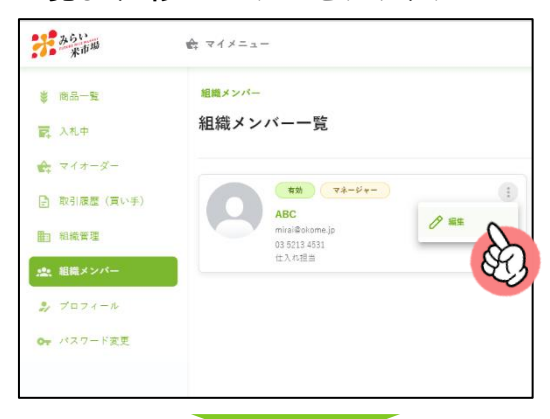

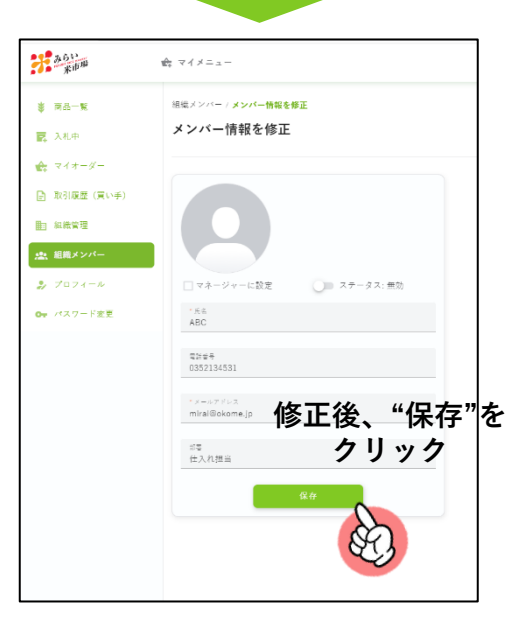

- 組織メンバーに登録された方のメールアドレスには、以下のような招待メールが 届きます
- メール内にありますアカウント情報よりシステムにログインください

|   | [みらい米市場] ログインアカウン                | トのご案 | 为 ≎ | 8 U          |             |
|---|----------------------------------|------|-----|--------------|-------------|
|   | 様                                |      |     |              |             |
|   | よりみらい米市場へ招待されました。                |      |     |              |             |
| _ | 以下のURLをクリックして、ログインしてください。        | _    |     |              |             |
|   | メールアドレス:<br>パスワード:               | ~S   | アカウ | <b>フント</b> 1 | <br> 青報<br> |
|   | https://rmt-new.qa.nals.vn/login |      |     |              |             |
|   | *このメールはシステムより自動配信されています。         |      |     |              |             |
|   | 返信できませんので、ご了承ください。               |      |     |              |             |
|   | ご不明な点がございましたら、以下問合せ先にご連絡ください。    |      |     |              |             |
|   | 今後とも「みらい米市場」をよろしくお願いいたします。       |      |     |              |             |

<役割別の編集権限について>

・管理者、マネージャーとメンバー(マネージャーに ∨ が入っていない方)で組織やメンバー登録において編集権限が異なります

※最初にシステムに登録した方が、管理者となります ※アカウントの有効/無効に関してはシステム運営者のみ変更できます

|               | 役割  |        |      |  |
|---------------|-----|--------|------|--|
|               | 管理者 | マネージャー | メンバー |  |
| 組織情報を登録       | 0   | Х      | Х    |  |
| 組織情報を編集       | 0   | Х      | Х    |  |
| メンバー登録        | 0   | 0      | Х    |  |
| メンバー情報を修正     | 0   | 0      | Х    |  |
| メンバーを有効/無効    | 0   | 0      | Х    |  |
| アカウントを有効/無効 ※ | Х   | Х      | Х    |  |

## 2. 組織情報登録 - 注意事項

<登録区分について>

| 組織情報                                                                                                    |                      |        |
|----------------------------------------------------------------------------------------------------|----------------------|--------|
| 組織情報を編集                                                                                                    |                      | 💵 組織詳細 |
| <ul> <li>         ・査録区分 ◎ 買い手 ◎ 売り手         「東い手にデフォルト設定されています。売り手になりたい方は売り手にチェックを、売り手を選択した場合、登録後に変更することはできません。     </li> </ul> | λ <i>πτ&lt;πε</i> υ, |        |
| <sup>・</sup> 旭歌5<br>みらい米市場株式会社<br>10/50                                                                                         | URL                  |        |
|                                                                                                    |                      |        |

「みらい米市場」は、デフォルトで買い手に登録される仕様になっております。

売り手のみの設定はありませんのでご了承ください。

以下の2パターンでの登録が可能です。

①買い手のみ

②売り手と買い手の両方